# **MyAPI Log-In Instructions for ICP Users**

When you navigate to the inspector.api.org website, you will see the following:

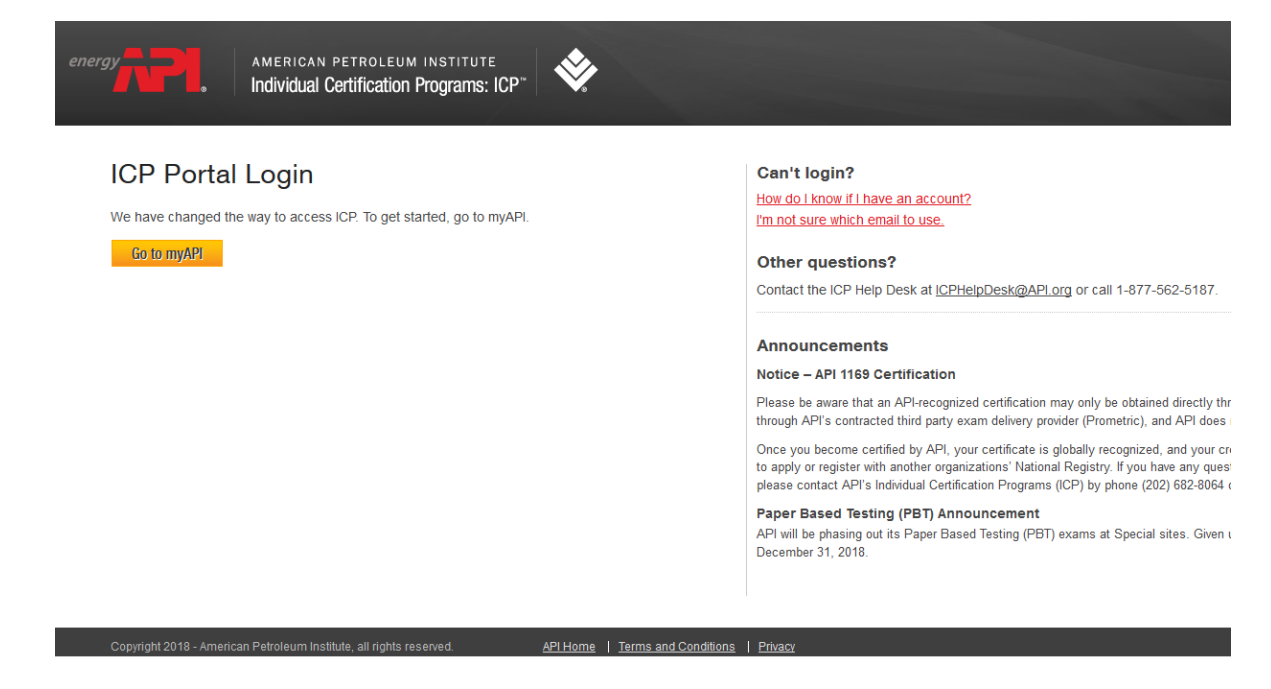

To log in, select "Go to myAPI" and navigate to the myAPI Welcome/Log-in page:

| Environment: PreProc                                                                                                    | L Version: 216.0                                                               |
|----------------------------------------------------------------------------------------------------|--------------------------------------------------------------------------------|
| WELCOME TO myAPI<br>myAPI is your login for everything you do with API including<br>Monogram Program & APIQR, Individual Certification Programs, |                                                                                |
| LOGIN<br>Email                                                                                                    | Questions?   Ask us.   Email: myAPIsupport@api.org   Call us at (877) 562-5187 |
| Password                                                                                                    |                                                                                |
| Continue Forgot password?                                                                                                    |                                                                                |

#### **Registering an Account:**

Users that do not have an account with myAPI can click on "Register Now" under Create Your Account.

Note: All ICP users will need to follow this step the first time they log in to myAPI.

Upon clicking "Register Now," the system will ask for your username email address:

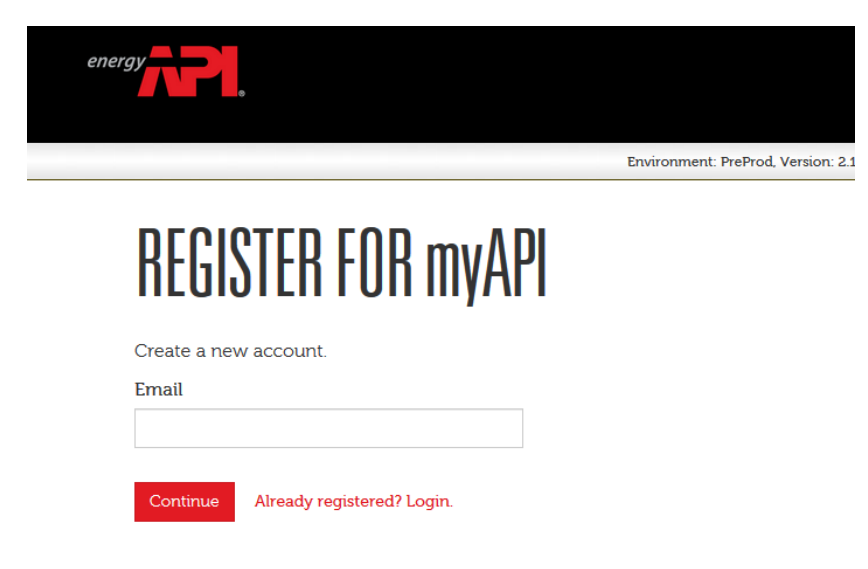

Please make sure to type in your ICP Portal username email address and click "Continue." An email will be sent to your account.

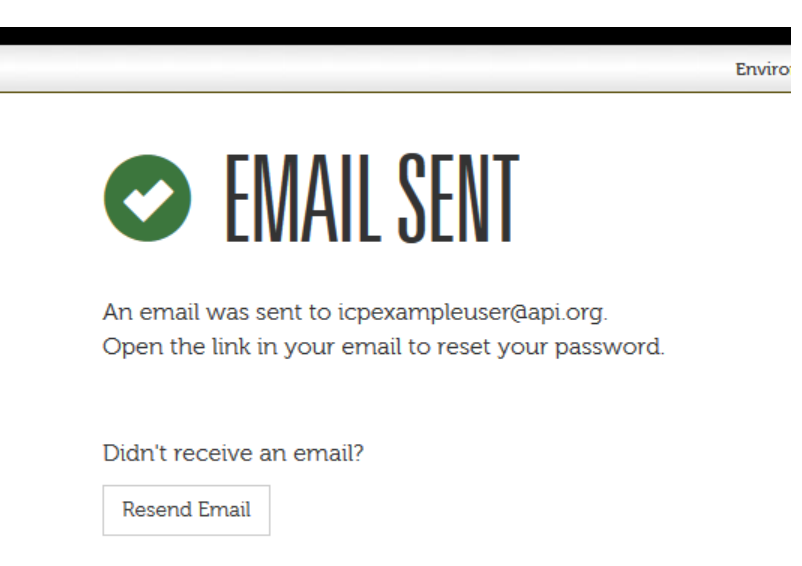

The email will include a registration link. Please click on it to activate your account. You will be asked to Create a New Password. You may use your previous password.

| CREATE PASSWORD           |
|---------------------------|
| Please create a password. |
| Email                     |
| icpexampleuser@api.org    |
| Password                  |
| Confirm password          |

Click "Submit" to continue. You will be required to log in with the new password created.

| Environment: PrePro                                                                                                    | d, Version: 216.0         |
|----------------------------------------------------------------------------------------------------|---------------------------|
| WELCOME TO myAPI                                                                                                    |                           |
| myAPI is your login for everything you do with API including<br>Monogram Program & APIQR, Individual Certification Programs,<br>Engine Oil, Diesel Exhaust Fluid, and Motor Oil Matters. |                           |
| LOGIN                                                                                                    | Questions?                |
| Email                                                                                                    | Ask us.                   |
|                                                                                                    | Call us at (877) 562-5187 |
| Password                                                                                                    |                           |
|                                                                                                    |                           |
| Continue Forgot password?                                                                                                    |                           |

Register Now

## **MyAPI Home Screen**

After logging in for the first time, you will be directed to the myAPI dashboard page:

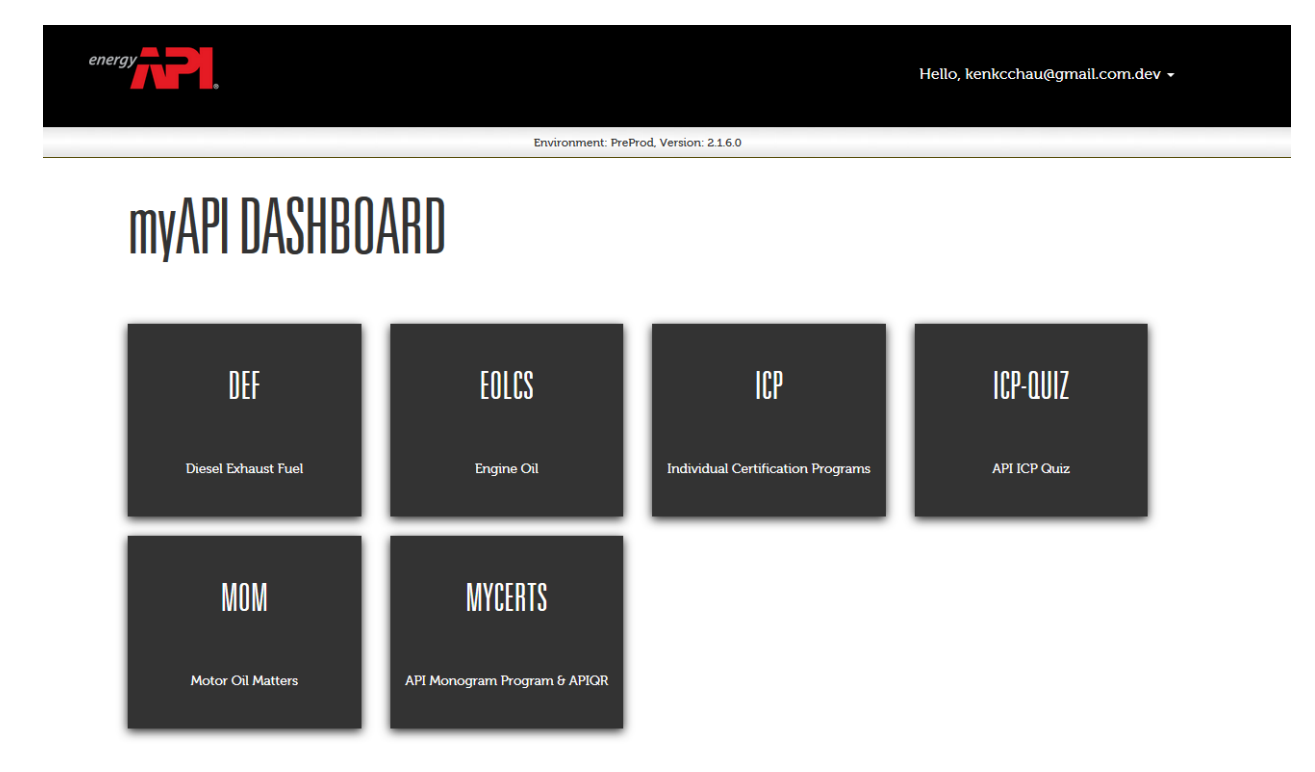

Please select the ICP (Individual Certification Programs) tile to access your ICP Portal account:

| _         |                       |                        |                     |                   |                                 |                |          |
|-----------|-----------------------|------------------------|---------------------|-------------------|---------------------------------|----------------|----------|
| ACCOUNT   | CERTIFICATIONS        | APPLICATIONS PE        | RSON PROFILE        | EDUCATION HISTORY | EMPLOYMENT H                    | ISTORY NOTIF   | ICATIONS |
| 😫 ICP     | Portal User -         | 71412                  |                     |                   |                                 |                |          |
| Alerts    |                       |                        |                     |                   |                                 |                |          |
| No Alerts | s to display          |                        |                     |                   |                                 |                |          |
|           | nlications            |                        |                     |                   |                                 |                |          |
| No Appli  | ication Available     |                        |                     |                   |                                 |                |          |
|           |                       |                        |                     |                   |                                 |                |          |
| 💂 Ce      | ertifications         |                        |                     |                   |                                 |                |          |
| No Certif | ification available   |                        |                     |                   |                                 |                |          |
| No Certif | fication available    |                        |                     |                   |                                 |                |          |
| Copy      | yright 2018 - America | n Petroleum Institute, | all rights reserved | I. <u>A</u> F     | <u>PI Home</u>   <u>Terms</u> : | and Conditions | Privacy  |

### **Change Password:**

If you forget your password, please select the "Forgot Password" option in the myAPI log in page. Upon selecting that option, the system will ask for your username email address:

|                            | Environment: PreProd, Version: 2.1.6.0 |
|----------------------------|----------------------------------------|
| <b>RESET YOUR PASSWORD</b> |                                        |
| Continue                   |                                        |

After typing in your username email address and clicking "Continue," an email will be sent to your account.

|                                                                                                    | Enviro |
|----------------------------------------------------------------------------------------------------|--------|
| C EMAIL SENT                                                                                        |        |
| An email was sent to icpexampleuser@api.org.<br>Open the link in your email to reset your password. |        |
| Didn't receive an email?<br>Resend Email                                                            |        |

The email will include a reset password link. Please click on the link to reset your password. You will be prompted to Create a New Password:

# CREATE PASSWORD

| Please create a password. |
|---------------------------|
| Email                     |
| icpexampleuser@api.org    |
| Password                  |
|                           |
| Confirm password          |
|                           |
| Submit                    |

Upon clicking "Submit," the system will prompt you to log in using your updated credentials.